# Problema do ASA 8.3: MSS excedido - Os clientes HTTP não podem navegar para alguns sites

## Contents

Introduction Prerequisites Requirements Componentes Utilizados Configurar Diagrama de Rede Configuração do ASA 8.3 Troubleshoot Solução Verificar Informações Relacionadas

## Introduction

Este documento descreve um problema que ocorre quando alguns sites não são acessíveis por meio de um mecanismo de segurança adaptável (ASA) que executa a versão 8.3 ou posterior do software.

A versão ASA 7.0 introduz vários novos aprimoramentos de segurança, um dos quais é uma verificação para endpoints TCP que aderem ao tamanho máximo de segmento (MSS) anunciado. Em uma sessão de TCP normal, o cliente envia um pacote SYN ao servidor com o MSS incluído dentro das opções de TCP do pacote SYN. O servidor, após receber o pacote SYN, deverá reconhecer o valor do MSS enviado pelo cliente e, então, enviar seu próprio valor de MSS no pacote SYN-ACK. Quando o cliente e o servidor estiverem cientes do MSS de cada um, nem o peer deverá enviar um pacote para outro que seja maior do que o MSS desse peer.

Um descoberta foi realizada que há alguns servidores HTTP na Internet que não honram o MSS que o cliente anuncia. Subsequentemente, o servidor HTTP envia pacotes de dados ao cliente que é maior que o MSS anunciado. Antes da versão 7.0, esses pacotes eram permitidos pelo ASA. Com o aprimoramento da segurança incluído na versão 7.0 do software, estes pacotes foram reduzidos por padrão. Este documento foi projetado para auxiliar o administrador do Cisco Adaptive Security Appliance no diagnóstico desse problema e na implementação de uma solução alternativa para permitir os pacotes que excedem o MSS.

## Prerequisites

### Requirements

Não existem requisitos específicos para este documento.

### **Componentes Utilizados**

As informações neste documento são baseadas em um Cisco Adaptive Security Appliance (ASA) que executa o software versão 8.3.

The information in this document was created from the devices in a specific lab environment. All of the devices used in this document started with a cleared (default) configuration. If your network is live, make sure that you understand the potential impact of any command.

## Configurar

Esta seção apresenta informações para configurar as características que este documento descreve.

### Diagrama de Rede

Este documento utiliza a seguinte configuração de rede:

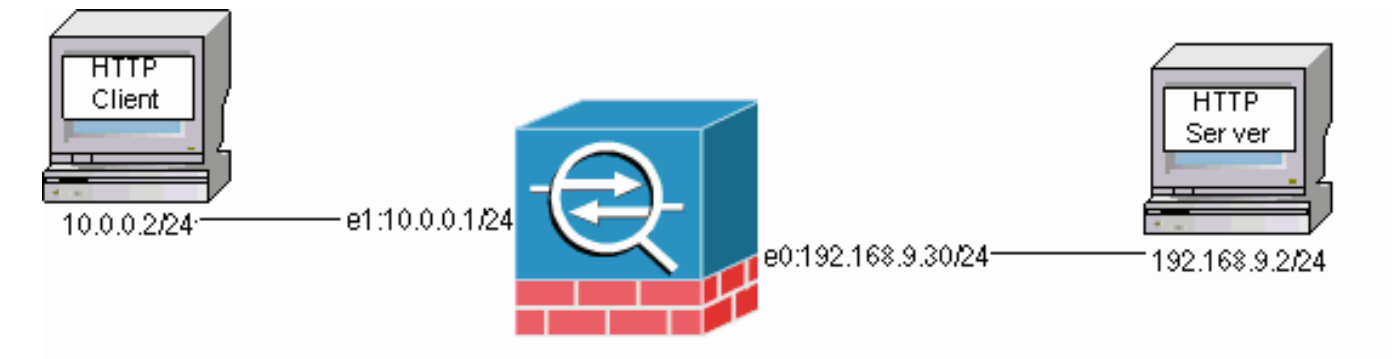

#### Configuração do ASA 8.3

Esses comandos de configuração são adicionados a uma configuração padrão do ASA 8.3 para permitir que o cliente HTTP se comunique com o servidor HTTP.

#### Configuração do ASA 8.3

```
ASA(config) #interface Ethernet0
ASA(config-if) #speed 100
ASA(config-if) #duplex full
ASA(config-if) #nameif outside
ASA(config-if) #security-level 0
ASA(config-if) #ip address 192.168.9.30 255.255.255.0
ASA(config-if) #exit
ASA(config) #interface Ethernet1
ASA(config-if) #speed 100
ASA(config-if) #duplex full
ASA(config-if) #nameif inside
ASA(config-if) #security-level 100
ASA(config-if) #ip address 10.0.0.1 255.255.255.0
ASA(config-if) #exit
ASA(config) #object network Inside-Network
ASA(config-obj) #subnet 10.0.0.0 255.0.0.0
ASA(config)#nat (inside,outside) source dynamic Inside-Network interface
ASA(config) #route outside 0.0.0.0 0.0.0.0 192.168.9.2 1
```

## Troubleshoot

Se um site específico não estiver acessível através do ASA, faça o seguinte para solucionar o problema. Primeiro você precisa capturar os pacotes da conexão HTTP. Para coletar os pacotes, os endereços IP relevantes do servidor HTTP e do cliente precisam ser conhecidos, bem como o endereço IP para o qual o cliente é convertido quando atravessa o ASA.

No exemplo de rede, o servidor HTTP é endereçado em 192.168.9.2, o cliente HTTP é endereçado em 10.0.0.2 e os endereços de cliente HTTP são convertidos em 192.168.9.30 à medida que os pacotes deixam a interface externa. Você pode usar o recurso de captura do Cisco Adaptive Security Appliance (ASA) para coletar os pacotes ou pode utilizar uma captura de pacote externo. Se você pretende usar o recurso de captura, o administrador também pode utilizar um novo recurso de captura incluído na versão 7.0 que permite ao administrador capturar pacotes que são descartados devido a uma anomalia TCP.

**Observação:** alguns dos comandos nestas tabelas são finalizados para uma segunda linha devido a restrições espaciais.

- 1. Defina um par de listas de acesso que identifique os pacotes à medida que eles ingressam e saem das interfaces externa e interna.
- 2. Ative o recurso de captura para a interface interna e externa. Ative também a captura de pacotes excedidos pelo MSS específico do TCP.
- 3. Limpe os contadores do ASP (Accelerated Security Path) no ASA.
- 4. Ative o trap syslogging no nível de depuração enviado a um host na rede.
- 5. Inicie uma sessão HTTP do cliente HTTP para o servidor HTTP problemático e colete a saída do syslog e a saída desses comandos depois que a conexão falhar.**show capture capture-insideshow capture capture-outsideshow capture mss-captureshow asp dropObservação:** consulte a <u>Mensagem de log do sistema 419001</u> para obter mais informações sobre essa mensagem de erro.

## Solução

Implemente uma solução agora que você sabe que o ASA descarta os pacotes que excedem o valor do MSS anunciado pelo cliente. Lembre-se de que talvez você não queira permitir que esses pacotes cheguem ao cliente devido a uma possível sobrecarga de buffer no cliente. Se você optar por permitir esses pacotes através do ASA, continue com este procedimento alternativo.

O Modular Policy Framework (MPF) é um novo recurso na versão 7.0 usado para permitir esses pacotes através do ASA. Este documento não foi projetado para detalhar totalmente o MPF, mas sugere as entidades de configuração usadas para resolver o problema. Consulte o <u>Guia de</u> <u>configuração do ASA 8.3</u> para obter mais informações sobre o MPF.

Uma visão geral da solução inclui a identificação do cliente HTTP e dos servidores através de uma lista de acesso. Uma vez definida a lista de acesso, um mapa de classe é criado e a lista de acesso é atribuída ao mapa de classe. Em seguida, um mapa TCP é configurado e a opção para permitir pacotes que excedem o MSS é ativada. Depois que o mapa TCP e o mapa de classes forem definidos, você poderá adicioná-los a um mapa de políticas novo ou existente. Um mapa de política é então atribuído a uma política de segurança. Use o comando **service-policy** no modo de configuração para ativar um mapa de políticas globalmente ou em uma interface. Esses

parâmetros de configuração são adicionados à <u>lista de configuração do Cisco Adaptive Security</u> <u>Appliance (ASA) 8.3</u>. Depois de criar um mapa de política chamado "http-map1", essa configuração de exemplo adiciona o mapa de classes a esse mapa de política.

#### Interface específica: Configuração do MPF para permitir pacotes que excedem o MSS

```
ASA(config) #access-list http-list2 permit tcp any host 192.168.9.2
ASA(config)#
ASA#configure terminal
ASA(config)#
ASA(config)#class-map http-map1
ASA(config-cmap) #match access-list http-list2
ASA(config-cmap)#exit
ASA(config) #tcp-map mss-map
ASA(config-tcp-map) #exceed-mss allow
ASA(config-tcp-map) #exit
ASA(config) #policy-map http-map1
ASA(config-pmap) #class http-map1
ASA(config-pmap-c) #set connection advanced-options mss-map
ASA(config-pmap-c) #exit
ASA(config-pmap)#exit
ASA(config) #service-policy http-map1 interface outside
ASA#
```

Quando esses parâmetros de configuração estiverem em vigor, os pacotes de 192.168.9.2 que excederem o MSS anunciado pelo cliente serão permitidos através do ASA. É importante observar que a lista de acesso usada no mapa de classes é projetada para identificar o tráfego de saída para 192.168.9.2. O tráfego de saída é examinado para permitir que o mecanismo de inspeção extraia o MSS do pacote SYN de saída. Portanto, é imperativo configurar a lista de acesso com a direção do SYN em mente. Se uma regra mais difundida for necessária, você poderá substituir a instrução **access-list** nesta seção por uma instrução **access-list** que permita tudo, como **access-list http-list2 permit ip any any** ou **access-list http-list2 permit tcp any any**. Lembre-se também de que o túnel VPN pode ser lento se um grande valor de TCP MSS for usado. Você pode reduzir o TCP MSS para melhorar o desempenho.

Este exemplo ajuda a configurar globalmente o tráfego de entrada e saída no ASA:

#### Configuração global: Configuração do MPF para permitir pacotes que excedem o MSS

```
ASA(config)#access-list http-list2 permit tcp any host 192.168.9.2
ASA(config)#
ASA#configure terminal
ASA(config)#
ASA(config) #class-map http-map1
ASA(config-cmap) #match any
ASA(config-cmap) #exit
ASA(config) #tcp-map mss-map
ASA(config-tcp-map) #exceed-mss allow
ASA(config-tcp-map)#exit
ASA(config) #policy-map http-map1
ASA(config-pmap)#class http-map1
ASA(config-pmap-c) #set connection advanced-options mss-map
ASA(config-pmap-c)#exit
ASA(config-pmap) #exit
ASA(config) #service-policy http-map1 global
ASA#
```

### Verificar

Esta seção fornece informações que você pode usar para confirmar se sua configuração funciona adequadamente.

Repita as etapas da seção <u>Solução de problemas</u> para verificar se as alterações de configuração fazem o que foram projetadas para fazer.

#### Syslogs de uma conexão bem-sucedida

```
%ASA-6-609001: Built local-host inside:10.0.0.2
%ASA-6-609001: Built local-host outside:192.168.9.2
%ASA-6-305011: Built dynamic TCP translation from inside:10.0.0.2/58798
to outside:192.168.9.30/1025
%ASA-6-302013: Built outbound TCP connection 13 for outside:192.168.9.2/80
(192.168.9.2/80) to inside:10.0.0.2/58798 (192.168.9.30/1025)
%ASA-5-304001: 10.0.0.2 Accessed URL 192.168.9.2:/
```

%ASA-6-302014: Teardown TCP connection 13 for outside:192.168.9.2/80 to inside:10.0.0.2/58798 duration 0:00:01 bytes 6938 TCP FINs

!--- The connection is built and immediately !--- torn down when the web content is retrieved.

#### Saída dos comandos show de uma conexão bem-sucedida

ASA#

#### ASA#show capture capture-inside

21 packets captured

1: 09:16:50.972392 10.0.0.2.58769 > 192.168.9.2.80: S
751781751:751781751(0)
win 1840 <mss 460,sackOK,timestamp 110313116 0,nop,wscale 0>

```
!--- The advertised MSS of the client is 460 in packet #1. However, !--- with th workaround in place,
packets 7, 9, 11, 13, and 15 appear !--- on the inside trace, despite the MSS>460. 2: 09:16:51.098536
192.168.9.2.80 > 10.0.0.2.58769: S 1305880751:1305880751(0) ack 751781752 win 8192 <mss 1380> 3:
09:16:51.098734 10.0.0.2.58769 > 192.168.9.2.80: . ack 1305880752 win 1840 4: 09:16:51.099009 10.0.0.2.
> 192.168.9.2.80: P 751781752:751781851(99) ack 1305880752 win 1840 5: 09:16:51.228412 192.168.9.2.80 >
10.0.0.2.58769: . ack 751781851 win 8192 6: 09:16:51.228641 192.168.9.2.80 > 10.0.0.2.58769: . ack 7517
win 25840 7: 09:16:51.236254 192.168.9.2.80 > 10.0.0.2.58769: . 1305880752:1305882112(1360) ack 7517818
25840
```

- 8: 09:16:51.237704 10.0.0.2.58769 > 192.168.9.2.80: . ack 1305882112 win 4080
- 9: 09:16:51.243593 192.168.9.2.80 > 10.0.0.2.58769: P
  1305882112:1305883472(1360) ack 751781851 win 25840
- 10: 09:16:51.243990 10.0.0.2.58769 > 192.168.9.2.80: . ack 1305883472 win 6800
- 11: 09:16:51.251009 192.168.9.2.80 > 10.0.0.2.58769: .
  1305883472:1305884832(1360) ack 751781851 win 25840
- 13: 09:16:51.258440 192.168.9.2.80 > 10.0.0.2.58769: P
  1305884832:1305886192(1360) ack 751781851 win 25840
- 14: 09:16:51.258806 10.0.0.2.58769 > 192.168.9.2.80: . ack 1305886192 win 12240
- 15: 09:16:51.266130 192.168.9.2.80 > 10.0.0.2.58769: .
  1305886192:1305887552(1360) ack 751781851 win 25840
- 16: 09:16:51.266145 192.168.9.2.80 > 10.0.0.2.58769: P
  1305887552:1305887593(41) ack 751781851 win 25840
- 18: 09:16:51.266542 10.0.0.2.58769 > 192.168.9.2.80: . ack 1305887593 win 14960
- 19: 09:16:51.267320 10.0.0.2.58769 > 192.168.9.2.80: F
  751781851:751781851(0) ack 1305887593 win 14960
- 20: 09:16:51.411370 192.168.9.2.80 > 10.0.0.2.58769: F

1305887593:1305887593(0) ack 751781852 win 8192 21: 09:16:51.411554 10.0.0.2.58769 > 192.168.9.2.80: . ack 1305887594 win 14960 21 packets shown ASA# ASA# ASA#show capture capture-outside 21 packets captured 1: 09:16:50.972834 192.168.9.30.1024 > 192.168.9.2.80: S 1465558595:1465558595(0) win 1840 <mss 460, sackOK, timestamp 110313116 0,nop,wscale 0> 2: 09:16:51.098505 192.168.9.2.80 > 192.168.9.30.1024: S 466908058:466908058(0) ack 1465558596 win 8192 <mss 1460> 3: 09:16:51.098749 192.168.9.30.1024 > 192.168.9.2.80: . ack 466908059 win 1840 4: 09:16:51.099070 192.168.9.30.1024 > 192.168.9.2.80: P 1465558596:1465558695(99) ack 466908059 win 1840 5: 09:16:51.228397 192.168.9.2.80 > 192.168.9.30.1024: . ack 1465558695 win 8192 6: 09:16:51.228625 192.168.9.2.80 > 192.168.9.30.1024: . ack 1465558695 win 25840 7: 09:16:51.236224 192.168.9.2.80 > 192.168.9.30.1024: . 466908059:466909419(1360 ack 1465558695 win 25840 8: 09:16:51.237719 192.168.9.30.1024 > 192.168.9.2.80: . ack 466909419 win 4080 9: 09:16:51.243578 192.168.9.2.80 > 192.168.9.30.1024: P 466909419:466910779(1360) ack 1465558695 win 25840 10: 09:16:51.244005 192.168.9.30.1024 > 192.168.9.2.80: . ack 466910779 win 6800 11: 09:16:51.250978 192.168.9.2.80 > 192.168.9.30.1024: . 466910779:466912139(1360) ack 1465558695 win 25840 12: 09:16:51.252443 192.168.9.30.1024 > 192.168.9.2.80: . ack 466912139 win 9520 13: 09:16:51.258424 192.168.9.2.80 > 192.168.9.30.1024: P 466912139:466913499(1360) ack 1465558695 win 25840 14: 09:16:51.258485 192.168.9.2.80 > 192.168.9.30.1024: P 466914859:466914900(41) ack 1465558695 win 25840 15: 09:16:51.258821 192.168.9.30.1024 > 192.168.9.2.80: . ack 466913499 win 12240 16: 09:16:51.266099 192.168.9.2.80 > 192.168.9.30.1024: . 466913499:466914859(1360) ack 1465558695 win 25840 17: 09:16:51.266526 192.168.9.30.1024 > 192.168.9.2.80: . ack 466914859 win 14960 18: 09:16:51.266557 192.168.9.30.1024 > 192.168.9.2.80: . ack 466914900 win 14960 19: 09:16:51.267335 192.168.9.30.1024 > 192.168.9.2.80: F 1465558695:1465558695(0) ack 466914900 win 14960 20: 09:16:51.411340 192.168.9.2.80 > 192.168.9.30.1024: F 466914900:466914900(0) ack 1465558696 win 8192 21: 09:16:51.411569 192.168.9.30.1024 > 192.168.9.2.80: . ack 466914901 win 14960 21 packets shown ASA# ASA(config) #show capture mss-capture 0 packets captured 0 packets shown ASA# ASA#show asp drop Frame drop: Flow drop: ASA#

*!--- Both the* **show capture mss-capture** and the **show asp drop** *!---* commands reveal that no packets are dropped.

### Informações Relacionadas

- Dispositivos de segurança adaptáveis Cisco ASA 5500 Series
- Avisos de campo de produtos de segurança (incluindo Cisco Adaptive Security Appliance (ASA))
- Solicitações de Comentários (RFCs)
- Suporte Técnico e Documentação Cisco Systems